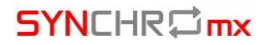

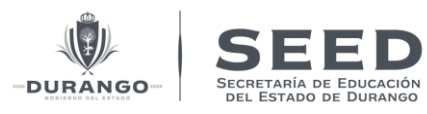

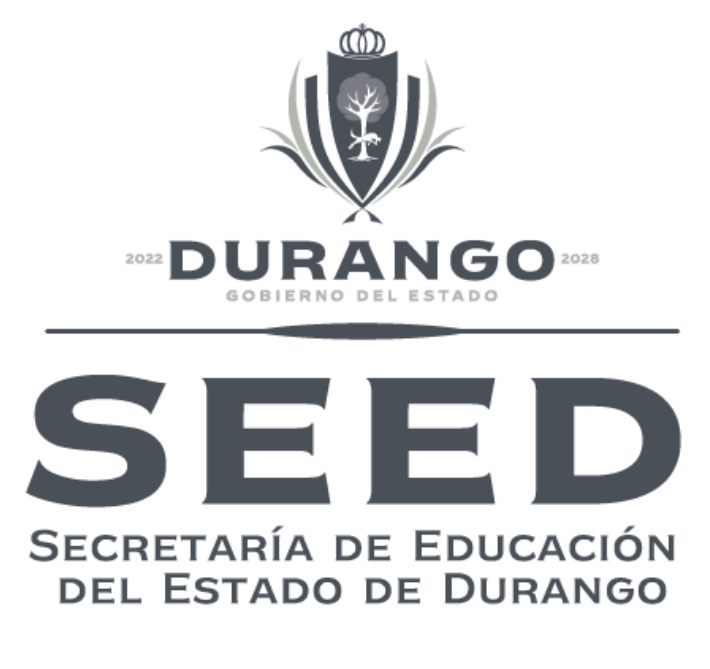

# **PIE Plataforma Integral Educativa**

Secretaría de Educación del Estado de Durango.

> Manual de Usuario Expediente del Empleado.

## **SYN**CHR**⊒**mx

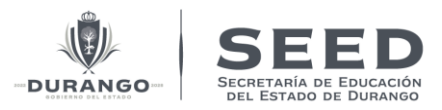

# Contenido

| Ι.   | Objetivo del documento              | 1  |
|------|-------------------------------------|----|
| II.  | Protección de Datos Personales      | 1  |
| III. | Pre-requisitos                      | 4  |
| IV.  | Ingreso a la plataforma             | 5  |
| V.   | Ingresar al expediente del empleado | 6  |
| 1)   | ) Datos del Maestro                 | 8  |
| 2)   | ) Agreagra Datos del Maestro        | 9  |
| 3)   | ) Preparación académica 1           | 15 |

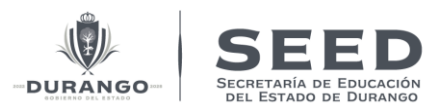

### I. Objetivo del documento.

Presentar los pasos y requerimientos que el director o encargado de un centro de trabajo/escuela y el empleado, puedan completar su expediente de empleado para los diferentes procesos integrados que el sistema requiere para su proceso.

### II. Protección de Datos Personales.

¿Qué son los datos personales?

De acuerdo a la LGPDPPSO los datos personales es cualquier información concerniente a una persona física identificada o identificable. Se considera que una persona es identificable cunado su identidad pueda determinarse directa o indirectamente a través de cualquier información.

No. De acuerdo a la fracción l del artículo de la ley Federal de trasparencia y Acceso a la información pública, se considera información confidencial la que contiene datos personales concernientes a una persona física identificada o identificable, como, por ejemplo, el domicilio de una persona, su teléfono particular, curp entre otros.

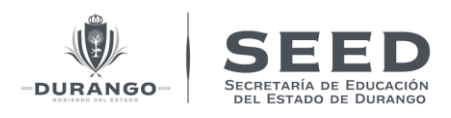

#### AVISO DE PRIVACIDAD

Con fundamento en los artículos 3, 26, 27, 28 y demás aplicables de la Ley General de Protección de Datos Personales en Posesión de Sujetos Obligados (LGPDPPSO), se informa el tratamiento de los datos personales que recaba esta Secretaría.

I. Nombre del Responsable y domicilio.

La Secretaría de Bienestar, a través de sus unidades administrativas, es la responsable del tratamiento de los datos personales que le proporcionen las personas físicas o morales, los cuales serán protegidos conforme a lo dispuesto por la Ley General de Protección de Datos Personales en Posesión de Sujetos Obligados, y demás normatividad que resulte aplicable. Esta Dependencia tiene su domicilio en Av. Paseo de la Reforma 116, Colonia Juárez, Alcaldía de Cuauhtémoc, Ciudad de México, C.P. 06600.

II. Los datos personales que serán solicitados y las finalidades para las que se recaban son los que se describen a continuación:

Los datos personales que se pueden solicitar y que no se consideran datos sensibles para efectos de la LGPDPPSO, son los siguientes:

- Datos de identificación personal. Los datos que podrán ser recabados son su información de identificación personal tales como su nombre completo y, en su caso, el de su representante legal, fecha de nacimiento, Clave Única de Registro de Población (CURP), teléfono fijo, teléfono móvil, así como la información contenida en el documento oficial que usted utilice para acreditar su identidad.
- Datos de Identificación Geográfica mediante claves del Instituto Nacional de Estadísticas y Geografía ("INEGI"). Los datos recabados son su domicilio, entidad federativa, clave de manzana y tipo de vialidad.
- 3. Datos de identificación de vivienda. Los datos que podrán serle recabados son el tipo de vivienda en la que habita, así como el número de personas que habitan en dicha vivienda, número de cuartos, baños, cocina, humedad en la vivienda, piso de tierra, paredes y muros, techo, escusado otorgado por un programa económico, tratamiento del agua, uso de basura, utensilios dentro del hogar,
- Integrantes del hogar. Los datos que podrán ser recabados son los nombres de todos los integrantes de su hogar, parentesco, CURP de cada integrante, fecha de nacimiento, edad, sexo, lugar de nacimiento, nivel de

Imagen.1.1 Aviso de privacidad.

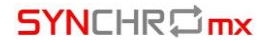

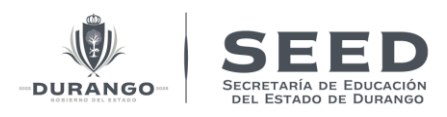

educación, situación conyugal, estado civil, así como determinar si es usted derechohabiente de un programa de salud.

Los datos personales sensibles que pueden solicitarle son: lengua, cultura indígena, prestaciones laborales, salario, pensión, estado de salud de los integrantes del hogar, determinación de alguna discapacidad, ingresos del hogar, posesión de bienes productivos.

De conformidad con lo dispuesto en el artículo 22 de la LGPDPPSO, su consentimiento expreso no es requerido para su recolección y tratamiento. Sin embargo, le recordamos que puede ejercer sus derechos de Acceso, Rectificación, Cancelación y Oposición (Derechos ARCO), conforme a la sección V del presente Aviso de Privacidad.

De conformidad con el artículo 27 de la Ley General de Desarrollo Social, el objeto de contar con los datos personales son las siguientes:

- Identificar al universo de posibles beneficiarios de los Programas a cargo de esta Secretaría;
- Salvaguardar los datos personales recolectados por Programa y por la unidad administrativa que genera el padrón de beneficiarios;
- Integrar y mantener actualizado el padrón de beneficiarios de los programas sociales, en cumplimiento a lo que dispone el inciso q, fracción XV del Artículo 70 de la Ley General de Transparencia y Acceso a la Información Pública;
- Confrontar entre sí, los datos de los distintos padrones que conforman el Padrón de beneficiarios;
- Confrontar información con otros sujetos obligados de la federación, las entidades federativas, locales y municipales para optimizar los padrones de beneficiarios, de conformidad con la legislación aplicable.
- Atender requerimientos de información de una autoridad competente, en ejercicio de sus atribuciones y que estén debidamente fundados y motivados.

III. Fundamento para el tratamiento de datos personales.

El fundamento legal para el tratamiento de datos personales es: inciso q, fracción XV del Artículo 70 de la Ley General de Transparencia y Acceso a la Información Pública; 3 fracción II, 27, 28 y 43 de la LGPDPPSO.

Imagen.1.2 Aviso de privacidad.

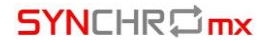

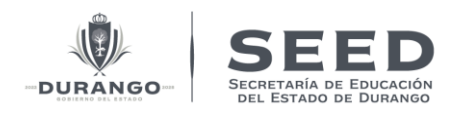

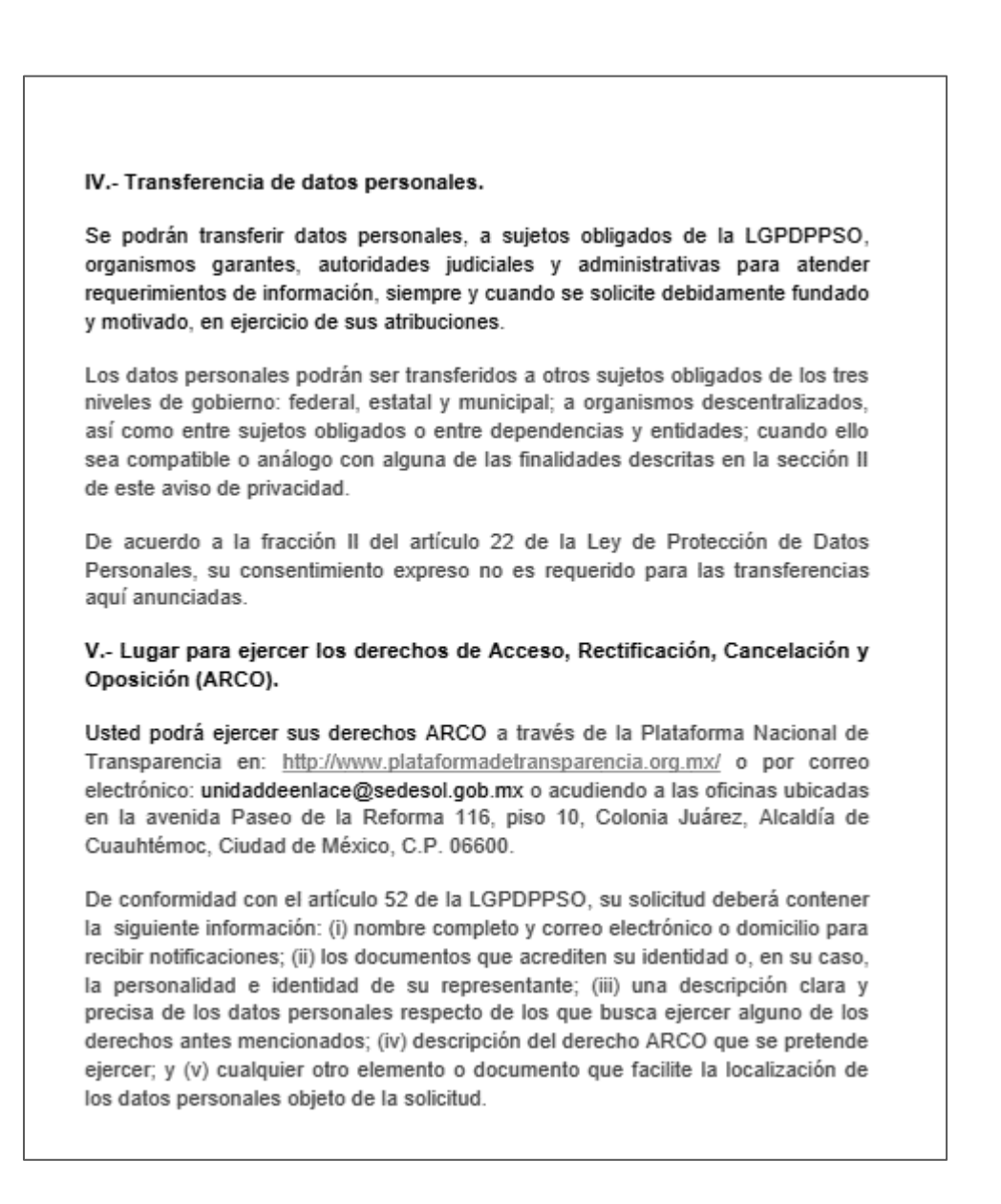

Imagen.1.3 Aviso de privacidad.

#### III. Pre-requisitos.

- 1. Una de las consideraciones para poder completar el expediente es que el empleado al que se desea capturar se encuentre ubicado en su centro de trabajo adscrito proceso que el director o encargado deberá realizar.
- 2. Si el empleado no se encuentra ubicado el sistema no permitirá realizar el registro del expediente.

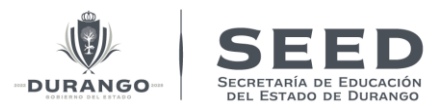

### IV. Ingreso a la plataforma.

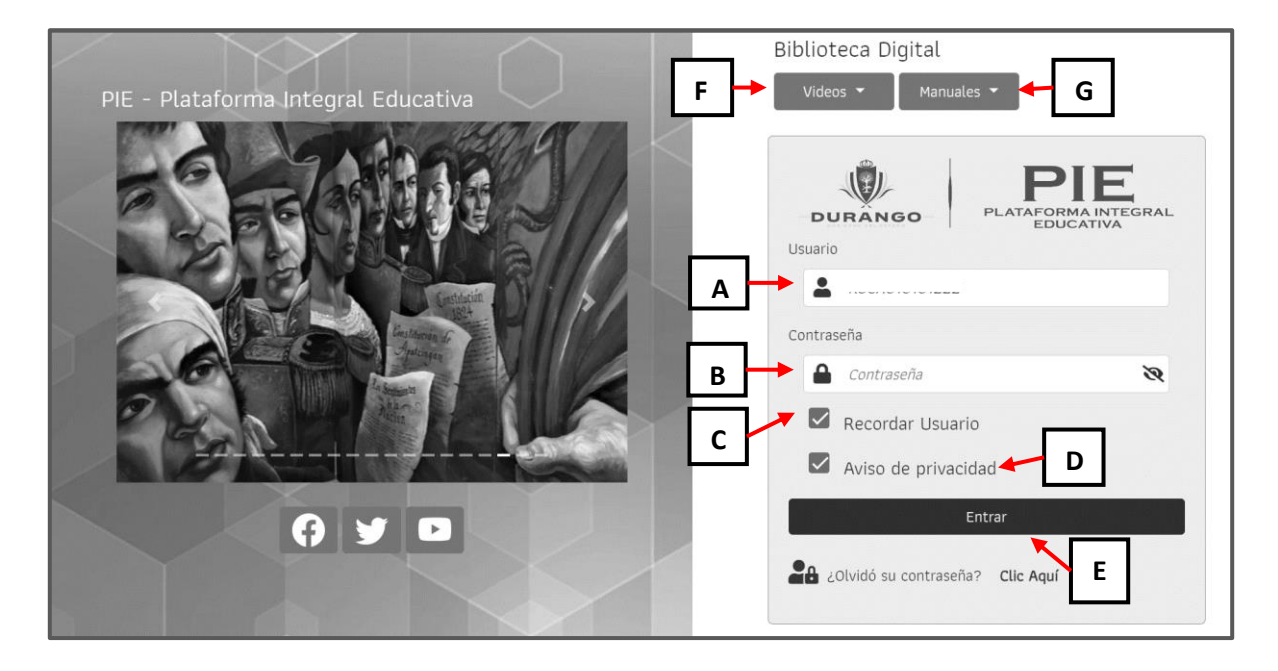

Imagen.1.4 Pantalla de ingreso.

- A) Usuario: En esta casilla de texto deberá de ingresar el usuario aplicable.
- B) Contraseña de acceso al sistema: Clave privada de acceso por usuario.
- C) Recordar usuario: Mantiene la clave de usuario en próximos accesos al sistema.
- D) Aviso de privacidad: Para tener acceso al sistema deberá seleccionar los términos de privacidad. Esto representa que está de acuerdo en los términos de uso de la información que otorgue al sistema.
- E) Entrar: Botón para entrar al sistema.
- F) Videos: Sección de video biblioteca digital para los video tutoriales
- G) Manuales: Sección de biblioteca digital para los manuales del sistema.

Una vez iniciada la sesión correctamente por parte del usuario, este visualizará una ventana emergente, con dos secciones una pestaña con el nombre de Gestionar tramites y otra con el nombre de Urgente(s)-ON para poder cerrar esta ventana deberá reconocer y aceptar el aviso de confirmación como muestra la siguiente Imagen.

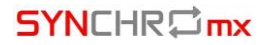

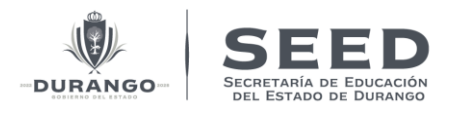

| Lurgente(s) - 14                                                                                                    |
|----------------------------------------------------------------------------------------------------|
| Veredictos<br>Confirmación                                                                                                    |
|                                                                                                    |
|                                                                                                    |
| CONFIRMACIÓN                                                                                                    |
| <ul> <li>¡Aviso!</li> <li>Se le notifica que debe de incorporar en la Plataforma Integral Educativa únicamente los Servidores Públicos que colaboran físicamente en su área.<br/>De igual forma, se le comunica en el supuesto de detectar que reconoció personal que no ejerce función alguna en el área que dirige, se le iniciará procedimien<br/>de responsabilidad administrativa, atendiendo a las leyes y reglamentos vigentes.</li> </ul> |
| 🔿 Reconozco y acepto 🛩 🔽                                                                                                    |

Imagen. 1.5 ventana emergente.

- A. **Gestionar trámites:** Esta responsiva se mostrará cada vez que si ingrese al sistema la cual tendrá que ser leída y aceptada para el correcto ingreso a la plataforma.
- B. Urgentes: Pestaña que mostrara el personal que no se encuentre ubicado con una función dentro del centro de trabajo (CT) o bien que no cuente con la captura del expediente del empleado.
- C. **Reconozco y acepto:** Este campo deberá estar seleccionado para poder aceptar el aviso y cerrar la ventana.

### V. Ingresar al expediente del empleado.

Una vez dentro de la plantilla. En el menú de lado izquierdo seleccionar Expediente del empleado > Expediente empleado.

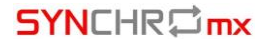

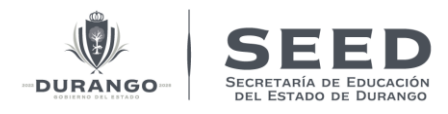

| Ficha Usuario A Notificaciones • | ~          | Filtr | ar Por S | ituación en Plantilla            | Filtrar por RFC/Categoría       | de pago   |      | Agregar a plantilla [+]         |
|----------------------------------|------------|-------|----------|----------------------------------|---------------------------------|-----------|------|---------------------------------|
| ΜΕΝÚ                             |            |       |          | NOMBRE EMPLEADO                  | CLAVE                           | SITUACIÓN | HRS. | FUNCIÓN                         |
| Personal -                       |            | 4     | ~        | Aguilar Gomez Ma. Luisa          | 071207 <b>501808</b> 0.0 016977 | BASE(10)  | 0    | Maestra de Preescolar           |
|                                  |            | 4     | ~        | Hernandez Salvador Zehidy Mariel | 076607 E01810103918             | BASE(10)  | 0    | Hrs. de ens. de Artes           |
| Expediente del Empleado 🝷        |            | 4     | ~        | Luciano Godinez Gabriela         | 076607 E01810102704             | BASE(10)  | 0    | Directora de Jardín de Niños IA |
| Salaria Empleado                 | <b>B</b> 1 | ۵     | ~        | Mejia Juarez Ma. Elena           | 076607 E01810103102             | BASE(10)  | 0    | Maestra de Preescolar 3A        |
|                                  |            | 4     | ~        | Reyes Higuera Maria Jose         | 076607 E076320562089            | BASE(10)  | 0    | Hrs. de educación física        |
|                                  |            | 4     | ~        | Sandoval Abrajan Martha          | 076607 E01810120775             | BASE(10)  | 0    | Maestra de Preescolar 1B        |
|                                  |            | ۵     | ~        | Sosa Marino Adoracion            | 076607 E01810103705             | BASE(10)  | 0    | Maestra de Preescolar 2A        |
|                                  |            | 4     | ~        | Torres Adame Alejandra Paola     | 076607 E01810102547             | BASE(10)  | 0    |                                 |
|                                  |            | ۵     | 4        | Verastegui Alvarado Natividad    | 076607 E01810121362             | BASE(10)  | 0    | Intend. + Vig. + Conserje       |

Imagen. 1.6 Modulo para ingresar al Expediente del Empleado.

Otra forma de ingresar al expediente del empleado de una manera sencilla y eficaz es con la selección del icono  $\checkmark$  este icono se encuentra en la pantalla de personal y a su vez este también indica si aún empleado cuenta con su captura del expediente completa o incompleta.

| Centro de Trabajo Oficial<br>100PR02008 V | 10DPR0200         | OB GENERAL VICENTE GUERRERO (E      | isc. de Educación Primaria} Activa |            |   |         |                       |
|-------------------------------------------|-------------------|-------------------------------------|------------------------------------|------------|---|---------|-----------------------|
|                                           | Relación de ca    | ptura 0/(12+0) 0%                   |                                    |            |   |         | Reportes              |
| MENÚ                                      | ✓Filtrar Por Site | uación en Plantilla                 | Filtrar por RFC/Categoria de pag   | 0          |   |         |                       |
| Personal 🔻                                | RFC.              | Buscar                              |                                    |            |   |         | Nuevo Fuera de Nómina |
| Expediente del Empleado 🔻                 |                   |                                     |                                    |            |   |         |                       |
|                                           | ■ 4 V             | Amaya Santoyo Cecilia Janeth        | 071003 E0281 0.0 200285            | BASE(10)   | 0 | FUNCION |                       |
|                                           | ■ ⊥ ∨             | Castañeda Amaya Nayely Alejandra    | 070103 E0281 0.0 201896            | BASE(10)   | 0 |         |                       |
|                                           | ■ ∴ <i>×</i>      | Chavez Reyes Mario Alberto          | 070103 E0281 0.0 203018            | BASE(10)   | 0 |         |                       |
|                                           | m ≜ ∨             | Esquivel Soto Ricardo               | 071003 501807 0.0 200160           | BASE[10]   | 0 |         |                       |
|                                           | ■ ∴ <i>∨</i>      | Esquivel Soto Ricardo               | 071003 \$01807 0.0 200160          | 8ASE(10)   | 0 |         |                       |
|                                           | ■ ± ✓             | Esquivel Soto Ricardo               | 071003 \$01807 0.0 200160          | BASE(10)   | 0 |         |                       |
|                                           | ■ ≞ <             | Flores Rodriguez Maria Magdalena    | 070103 E0281 0.0 300076            | BASE(10)   | 0 |         |                       |
|                                           | ■ ≙ <i>∨</i>      | Garcia Duran Esequiel               | 071003 E0281 0.0 300755            | BASE(10)   | 0 |         |                       |
|                                           | ■ △ <i>×</i>      | Garcia Duran Ramon                  | 071003 E0281 0.0 300437            | BASE[10]   | 0 |         |                       |
|                                           | ■ 4               | Garcia Rivas Jesus                  | 070103 E0281 0.0 201886            | BASE[10]   | 0 |         |                       |
|                                           | m 2 2             | Franklin Franklin Franklin Franklin |                                    | as of (so) |   |         |                       |

Imagen.1.7 Acceso rápido al expediente del empleado.

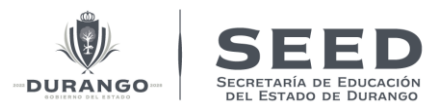

#### 1) Datos del Maestro.

En esta sección del "Expediente del Trabajador", se mostrará en pantalla un apartado donde se puede agregar o actualizar los datos generales del empleado.

En la siguiente imagen se describen los componentes que lo conforman.

**\*\*Nota:** <u>verifique que los datos estén correctamente en el sistema, así mismo al abrir cada panel</u> <u>que aparece.</u>

| Image: Construction     Image: Construction     Image: Construction <th></th> <th></th> <th></th> <th>🕒 Cerrar sesión 🔒 Modificar contraseña 🚯 Información del sistema 🔅</th> <th>Entorno Desarr</th>                                                                                                    |                                                            |                                                                                            |                                             | 🕒 Cerrar sesión 🔒 Modificar contraseña 🚯 Información del sistema 🔅 | Entorno Desarr |
|----------------------------------------------------------------------------------------------------|------------------------------------------------------------|--------------------------------------------------------------------------------------------|---------------------------------------------|--------------------------------------------------------------------|----------------|
| Autocare     Red   Code total control     Page Adjusts     Total Emploids 252.44 APC- EAXCOUCIDE     Page Adjusts     Total Emploids 252.44 APC- EAXCOUCIDE     Page Adjusts     Total Emploids 252.44 APC- EAXCOUCIDE     Page Adjusts     Total Emploids 252.44 APC- EAXCOUCIDE     Page Adjusts     Total Emploids 252.44 APC- EAXCOUCIDE     Page Adjusts     Total Explored     Page Adjusts     Total Explored     Total Explored     Page Adjusts     Total Explored     Page Adjusts     Total Explored     Total Explored     Page Adjusts     Total Explored     Page Adjusts     Total Explored     Page Adjusts     Page Adjusts     Page Adjusts     Page Adjusts     Page Adjusts     Page Adjusts     Page Adjusts     Page Adjusts     Page Adjusts     Page Adjusts     Page Adjusts     Page Adjusts     Page Adjusts     Page Adjusts     Page Adjusts     Page Adjusts     Page Adjusts </th <th>Centro de Trabajo Oficial<br/>100JN0003K ~<br/>Ficha Usuario</th> <th>New Privatelin.<br/>Estrada Navarro Clara Vesenia<br/>DATOS DE MARETON DEBEDRACIÓN ACADÉMICA</th> <th></th> <th>1/6 &gt; • • • • • • • • • • • • • • • • • •</th> <th>ortes</th>                                                                                                    | Centro de Trabajo Oficial<br>100JN0003K ~<br>Ficha Usuario | New Privatelin.<br>Estrada Navarro Clara Vesenia<br>DATOS DE MARETON DEBEDRACIÓN ACADÉMICA |                                             | 1/6 > • • • • • • • • • • • • • • • • • •                          | ortes          |
| Notal       E       Argent Algents       Tak Alice Aller Algents         Cooler de d'argent       Tak Alice Aller Aller All                                                                                             | 🗘 Notificaciones 🔫                                         |                                                                                            | Folio Empleado: 5234 RFC: EANC870301FI7     | B                                                                  |                |
| Construct of differ       INDREES ARCHIVO       TANAÑO       TRO DOCUMENTO       OPCIDIEST         INDREES ARCHIVO       TANAÑO       TRO DOCUMENTO       OPCIDIEST         INDREES ARCHIVO       TANAÑO       TRO DOCUMENTO       OPCIDIEST         INDREES ARCHIVO       TANAÑO       TRO DOCUMENTO       OPCIDIEST         INDREES ARCHIVO       TANAÑO       TRO DOCUMENTO       OPCIDIEST         INDREES ARCHIVO       TANAÑO       TRO DOCUMENTO       OPCIDIEST         INDREES ARCHIVO       TANAÑO       TRO DOCUMENTO       OPCIDIEST         INDREES ARCHIVO       TANAÑO       TRO DOCUMENTO       OPCIDIEST         INDREES CONSTR       Caracter       Strado Documento       Strado Documento       Strado Documento         Introduction       Introduction       Strado Documento       Strado Documento       Strado Docu                                                                                                    | ENÚ<br>Tersonal <del>-</del><br>E                          | Fotografia Personal                                                                        | Agregar Adjuntos                            |                                                                    | _ <b>-</b>     |
| Image: College         College                                                                                                    | apodonte del Emp                                           | Sin Foto                                                                                   | NOMBRE ARCHIVO                              | AMAÑO TIPO DOCUMENTO OPCIONES                                      |                |
| Constructions (P) (Exactive Souther Souther Southe    |                                                            | RFC                                                                                        | CURP                                        | Última Actualización                                               |                |
|                                                                                                    |                                                            | EANCB70301F17<br>Primer Apellido<br>ESTRADA                                                | EANC870301MDGSVL06 Segundo Apellido NAVARRO | 18/10/2022 11:02 Nombre(s) CILARA VESENIA                          |                |
| * Nucipic Colora CP. Localide     **     **     **     **     **     **     **     **     **     **     **     **     **     **     **     **     **     **     **     **     **     **     **     **     **     **     **     **     **     **     **     **     **     **     **     **     **     **     **     **     **     **     **     **     **     **     **     **     **     **     **     **     **     **     **     **     **     **     **     **     **     **     **     **     **     **     **     **     **     **     **     **     **     **     **     **     **     **     **     **     **     **     **     **     **     **     **     **     **     **     **     **     **     **     **     **     **     **     **     **     **     **     **     **     **     **     **     **     **     **     **     **     **     **     **     **     **     **     **     **     **     **     **     **     **     **     **     **     **     **     **     **     **     **     **     **     **     **     **     **     **     **     **     **     **     **     **     **     **     **     **     **     **     **     **     **     **     **     **     **     **     **     **     **     **     **     **     **     **     **     **     **     **     **     **     **     **     **     **     **     **     **     **     **     **     **     **     **     **     **     **     **     **     **     **     **     **     **     **     **     **     **     **     **     **     **     **     **     **     **     **     **     **     **     **     **     **     **     **     **     **     **     **     **     **     **     **     **     **     **     **     **     **     **     **     **     **     **     **     **     **     **     **     **     **     **     **     **     **     **     **     **     **     **     **     **     **     **     **     **     **     **     **     **     **     **     **     **     **     **     **     **     **     **     **     **     **     **     **     **     **     **     **     **     **     **     **        |                                                            | * Estado Donde Vive<br>Selecciona                                                          |                                             |                                                                    | •              |
| * Huriopio, Calonia, C.P. Localided<br>Bucke*<br>* Calle y minmo * Teléfono * Teléfono * Teléfono Calular * Teléfono Calular * |                                                            | * Municipio, Colonia, C.P., Localidad<br>Buscar *                                          |                                             |                                                                    |                |
| Cally a funners     'Telefons     'Telefons     'Tele     |                                                            | * Hunicipio, Colonia, C.P., Localidad<br>Buscar *                                          |                                             |                                                                    | _              |
| * Estado Col      * Estado Col      * Estado Col accimiento     Municipia Dorde Nació     - Seleccióna     ·      · Seleccióna     ·      · Correo Electrónico     Correo Electrónico     Correo Electrónico     Correo Electrónico     (- Seleccióna     ·      (- Seleccióna     ·      (- Seleccióna     ·      (- Seleccióna     (- Seleccióna                                                                                                    |                                                            | * Calle y número                                                                           | * Teléfono                                  | * Teléfono Celular                                                 |                |
| Corres Electrónico     Corres Electrónico Institucional     Felta de ingresa il CT     mondet institucional     mondet incom                                                                                                    |                                                            | * Estado Civi<br>Selecciona                                                                | * Estado de Nacimiento<br>Selecciona  V     | Municipio Donde Nació<br>Selecciona                                | •              |
| Timit out yyyy                                                                                                    |                                                            | * Correo Electrónico                                                                       | Correo Electrónico Institucional            | Fecha de ingreso al CT<br>mm / dd / yyyy                           | •              |
| Deservación Documentos arguidos:                                                                                                    |                                                            | Observación                                                                                | Decumentos cargados:                        |                                                                    |                |
|                                                                                                    | •                                                          |                                                                                            |                                             | <b>√</b> AC                                                        | eptar          |

Imagen.1.8 Página principal Expediente del empleado.

- A) Buscar Empleado: Campo que permite mediante una lista realizar una busqueda del emplado, o bien avanzar como si fuera un paginado.
- **B) Reportes:** Bóton que permite descargar un documento (PDF) con el Expediente y compatilidad del empleado, este reporte se puede generar individualmente o bien se puede generar el reporte de todo el centro de trabajo.
- **C)** Datos del empleado: Pestaña para agregar Informacion general del empledo.
- D) Preparación Academica: Pestaña para agragar Preparación Académica del empleado.

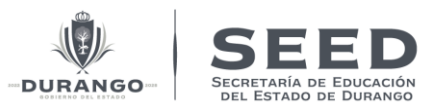

- **E)** Bótones de Zoom +/- para foto del empleado.
- F) Agregar Adjuntos: campo que permite seleccionar los diferentes tipos de documentos adjuntos solicitados por el tipo de solicitud.
- G) Foto del empleado
- H) Adjuntar Archivos: Botón que permite seleccionar Imagen o Documento que deseemos ingresar.
- I) Información del Empleado: Datos generales del Empleado.

#### 2) Agreagra Datos del Maestro.

Para capturarle Datos del maestro a un empleado seguir los siguientes pasos:

1. Con ayuda del campo Buscar Empleado, seleccionar un empleado de la plantilla que se le desee capturar sus datos como se muestra en la siguiente imagen.

| Buscar Empleado          | < 2/6 > Reportes                                 |
|--------------------------|--------------------------------------------------|
| Registros Disponibles 6  |                                                  |
| Luciano Godinez Gabriela |                                                  |
| Mejia Juarez Ma. Elena   |                                                  |
| Reyes Higuera Maria Jose |                                                  |
| Sandoval Abrajan Martha  | · · · · · · · · · · · · · · · · · · ·            |
|                          | NOMBRE TIPO<br>APCHIVO TAMAÑO DOCUMENTO OPCIONES |
|                          | 0 Activator Archivor                             |
|                          |                                                  |
|                          |                                                  |
| Sin Foto                 |                                                  |
| SIII FOLO                |                                                  |
|                          |                                                  |

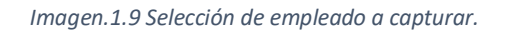

2. Una vez seleccionado el empleado al que se le desea capturará su información lo primero que realizaremos será. Agregar los adjuntos del empleado, para esto de deberá seleccionar El campo **Tipo de documento** y seleccionar una de las opciones que se nos enlista en pantalla. Algunas opciones tendrán en paréntesis la leyenda (Obligatorio) esto hace referencia a que ese documento obligatoriamente tendrá que ser Capturado como se muestra la siguiente Imagen.

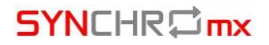

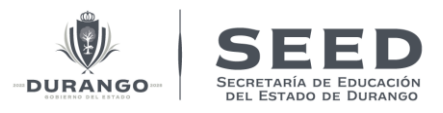

3. Posteriormente seleccionar el botón Adjuntar Archivos este abrirá un explorador de archivos de donde podremos subir los documentos.

| Agregar Adjuntos                                          |   |
|-----------------------------------------------------------|---|
| Tipo de Documento<br>Identificación Oficial (Obligatorio) | ~ |
| Fotografía del Empleado                                   |   |
| Identificación Oficial (Obligatorio)                      |   |
| Comprobante de Domicilio (Obligatorio)                    |   |
| CURP (Obligatorio)                                        |   |
| Acta de nacimiento (Obligatorio)                          |   |
| RFC (Obligatorio)                                         |   |
| O Adjuntar Archivos                                       |   |

Imagen. 1.10 Selección de Tipo de documento.

Tener organizada nuestra información nos hace posible acceder a ella sin complicaciones cuando es necesario. Así que mientras mejor organización tenga en todos los departamentos, se tendrán menos inconvenientes en caso de alguna revisión de la autoridad y su vigilancia en el cumplimento de los derechos/obligaciones por parte del SAT y/o de algún seguro social. El expediente se debe integrar de la siguiente forma:

• Identificación Oficial.

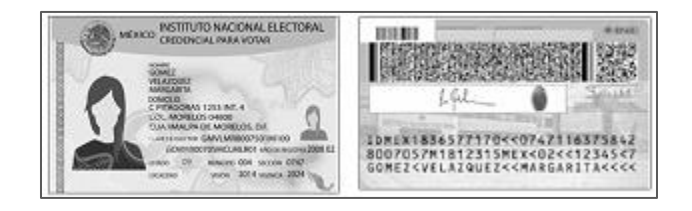

Imagen. 1.11 Ejemplo Identificación Oficial.

 Comprobante de Domicilio: Último recibo de los servicios de luz, gas, televisión de paga, internet, teléfono o de agua, a nombre del contribuyente, el mismo no debe tener una antigüedad mayor a 3 meses, no es necesario que los exhibas pagados, este puede ser escaneado o subir con foto como formato JPG, PNG.

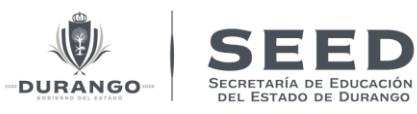

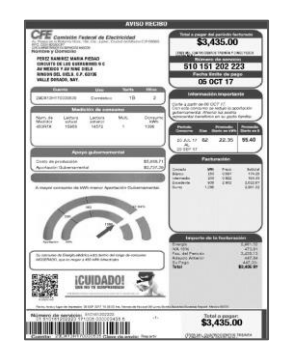

Imagen.1.12 Ejemplo comprobante de domicilio.

CURP: Clave Única de registro de población: Este se puede ser consultado directamente en el sitio oficial <u>https://www.gob.mx/curp/</u>.
 O bien este puede ser essenande e subir some fete con formato IPG\_BNG

O bien este puede ser escaneado o subir como foto con formato JPG, PNG.

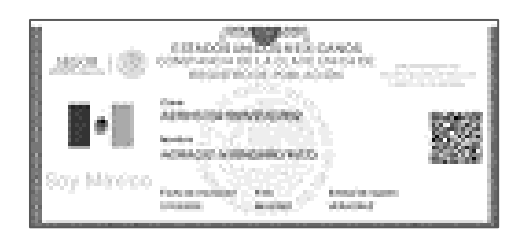

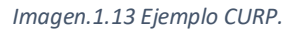

• Acta de nacimiento: Es uno de los documentos más importantes ya que el documento público sirve legalmente para acreditar la identidad de una persona ante los diferentes organismos o autoridades públicos.

Debido a esto, este documento se ha vuelto prácticamente imprescindible para hacer cualquier tipo de tramite con las administraciones públicas. este puede ser escaneado o subir con foto con formato JPG, PNG.

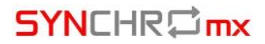

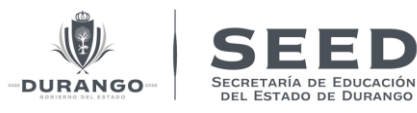

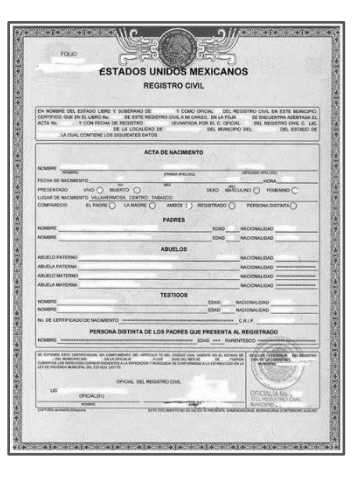

Imagen.1.14 Acta de nacimiento

• RFC. (SAT): El servicio de Administración Tributar, organismo perteneciente a la secretaria de hacienda y Crédito Público es otro documento imprescindible, este puede ser escaneado o subir con foto con formato JPG, PNG.

| CEDULA DE IDE              | INTIFICACION FISC                          | AL                                       |                                                                                                    |  |  |  |
|----------------------------|--------------------------------------------|------------------------------------------|----------------------------------------------------------------------------------------------------|--|--|--|
| SHCP                       |                                            | radón TribuLaria                         | SHCP<br>INCERTISE DE DECEMBE<br>VERSION MARCO                                                       |  |  |  |
|                            | PKA190619<br>Registro Federal de C         | MH4<br>ontribuyentes                     | CONSTANCIA DE SITUACIÓN FISCAL                                                                      |  |  |  |
|                            | PROYECTO K<br>Nombre, denominac<br>social  | AYAM<br>ión o razón                      | Lugar y Fecha de Emisión<br>VERACRUZ , VERACRUZ DE IGNACIO DE LA LLAVE A<br>14 DE DICIEMBRE DE 2019 |  |  |  |
|                            | idCIF: 190700<br>VALIDA TU INFOR<br>FISCAL | 71450<br>RMACIÓN                         | PKA190619MH4                                                                                        |  |  |  |
| Datos de Identificación    | del Contribuyente:                         |                                          |                                                                                                    |  |  |  |
| RFC:                       |                                            | PKA190619MH4                             | 4                                                                                                   |  |  |  |
| Denominación/Razón Socia   | d:                                         | PROYECTO KA                              | YAM                                                                                                 |  |  |  |
| Régimen Capital:           |                                            | ASOCIACION CIVIL<br>PROYECTO KAYAM, A.C. |                                                                                                    |  |  |  |
| Nombre Comercial:          |                                            |                                          |                                                                                                    |  |  |  |
| Fecha inicio de operacione | s:                                         | 19 DE JUNIO DE 2019                      |                                                                                                    |  |  |  |
|                            |                                            |                                          |                                                                                                    |  |  |  |
| Estatus en el padrón:      |                                            | ACTIVO                                   |                                                                                                    |  |  |  |

Imagen.1.15 RFC (SAT).

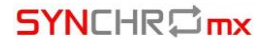

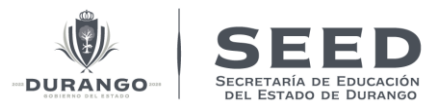

• Fotografía: Solo este documento será opcional esto quiere decir que no será obligatorio subir una foto a su expediente, pero sí muy recomendado para un mejor manejo del sistema (PIE).

|                                                                     |                                                                                                    | 4                                                                                                    | /6 >                                                                                                    |                                                                                                    | Reporter                                                                                                    |
|---------------------------------------------------------------------|----------------------------------------------------------------------------------------------------|----------------------------------------------------------------------------------------------------|----------------------------------------------------------------------------------------------------|----------------------------------------------------------------------------------------------------|----------------------------------------------------------------------------------------------------|
|                                                                     |                                                                                                    |                                                                                                    |                                                                                                    |                                                                                                    |                                                                                                    |
| Folio Empleado: 50384 RFC                                           | SAAM871105RN4                                                                                                    |                                                                                                    |                                                                                                    |                                                                                                    |                                                                                                    |
|                                                                     | Agreger Adjuntos<br>Tipo de Documento                                                                                                    |                                                                                                    |                                                                                                    |                                                                                                    |                                                                                                    |
|                                                                     | NOMBRE ARCHIVO                                                                                                    | TAMAÑO                                                                                                    | TIPO DOCUMENTO                                                                                                    | OPCIONES                                                                                                    |                                                                                                    |
| (1,6P<br>SAAMB71105MGBNBRD8<br>Segunda Apeliata<br>Segunda Apeliata |                                                                                                    | Útima Actua<br>(21/04/202<br>Nombreis)                                                                                                    | fizectón<br>3 1944                                                                                                    |                                                                                                    |                                                                                                    |
| (senses                                                             |                                                                                                    |                                                                                                    |                                                                                                    |                                                                                                    | ~                                                                                                    |
|                                                                     | Folio Empleado 50384.PPC<br>0.9P<br>Examinada a companya a companya a companya a companya a companya a companya a companya a companya a companya a<br>Escuencia a companya a companya a companya a companya a companya a companya a companya a companya a companya a<br>Escuencia a companya a companya a companya a companya a companya a companya a companya a companya a companya a<br>Escuencia a companya a companya a companya a companya a companya a companya a companya a companya a companya a<br>Escuencia a companya a companya a companya a companya a companya a companya a companya a companya a companya a<br>Escuencia a companya a companya a companya a companya a companya a companya a companya a companya a companya a<br>Escuencia a companya a companya a companya a companya a companya a companya a companya a companya a companya a<br>Escuencia a companya a companya a companya a companya a companya a companya a companya a companya a companya a<br>Escuencia a companya a companya a companya a companya a companya a companya a companya a companya a companya a<br>Escuencia a companya a companya a companya a companya a companya a companya a companya a companya a companya a<br>Escuencia a companya a companya a companya a companya a companya a companya a companya a companya a companya a<br>Escuencia a companya a companya a companya a companya a companya a companya a companya a companya a companya a<br>Escuencia a companya a companya a c | Poto Empleios S034 RPC SAAR9705SH4<br>Agrige Agrices<br>Testa Bournes<br>Internet Activity<br>Registra Activity<br>Agriculta Activity<br>Segue Agrices<br>Agrice Agrices | Folis Empleado 5034 FEC SAMOTIOSMA<br>Agres Alprin<br>to di Bourieris<br>Troites Albrin<br>Martin<br>Agreta Addition<br>Agreta Addition<br>Martin<br>Martin<br>Mar | Fold Emplands 50394 RFC SAMR/FITOSHA<br>Agrey Agres<br>Text a bournes<br>Text a bournes<br>Moreas Activity<br>Agret Activity<br>Agret Activity<br>Martina<br>Martina | Asto Empleano 50394 REC SAAMOTOSM4<br>Agreya Alpeta<br>Tea documento<br>Teoriseas Adoravio Tanto Documento oricones<br>Registria Activico<br>Agreta Activico<br>Mante Activico<br>Mante Activico<br>Mante Activico<br>Mante Activico<br>Mante Activico<br>Mante Activico<br>Mante Activico<br>Mante Activico |

Imagen.1.16 Expediente del empleado completo.

Todo documento que no se muestre entre paréntesis (Obligatorio) tendrá que ser agregado.

| "ipo de Document<br>IFC (Obligatorio) | to                    |                                         |     |       |
|---------------------------------------|-----------------------|-----------------------------------------|-----|-------|
| NOMBRE<br>ARCHIVO                     | TAMAÑO                | TIPO<br>DOCUMENTO                       | OPC | IONES |
| Synchro.jpg                           | 11.15 KB<br>5.75 KB   | Fotografia del<br>Empleado              | ľ   | Ŵ     |
| ine.jpeg                              | 88.16 KB<br>46.21 KB  | Identificación<br>Oficial (Obligatorio) | ľ   | Ŵ     |
| curp.jpg                              | 130.39 KB<br>50.16 KB | CURP (Obligatorio)                      | ľ   | Ê     |
| actajpg                               | 72.40 KB<br>47.43 KB  | Acta de nacimiento<br>(Obligatorio)     | ľ   | Û     |
| rfc.png                               | 87.05 KB<br>51.65 KB  | RFC (Obligatorio)                       | Z   | Ŵ     |

4. Una vez agregados todos los documentos que solicita se deberá ver de la siguiente forma:

Imagen.1.17 Documentos obligatorias adjuntos.

Este modal mostrara El Nombre del Archivo, Tamaño, Tipo de Documento y un par de botones con las siguientes funciones.

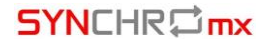

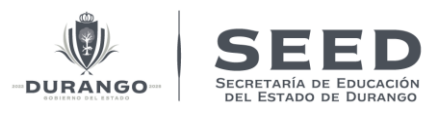

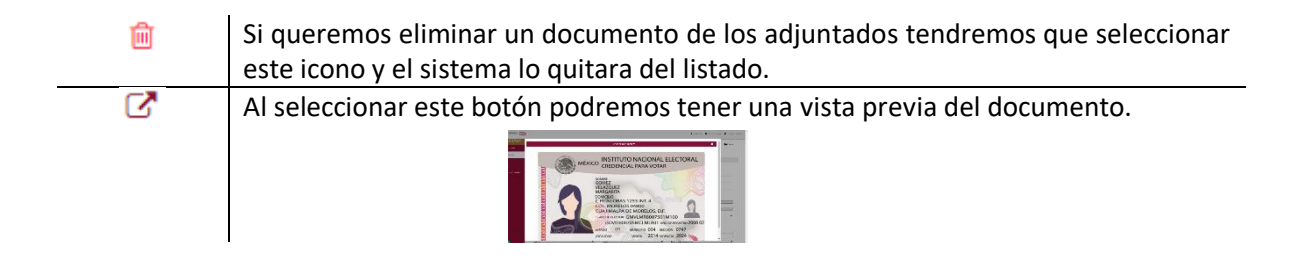

5. Posteriormente continuaremos ingresando la información general del empleado, si queremos agregar solo los documentos adjuntos el sistema no permitirá guardar la información ya que también se tendrá que llenar los campos obligatorios como, por ejemplo:

Estado donde vive, Dirección, Teléfono celular etc. Una vez que se haya terminado de ingresar la información seleccionar el botón de aceptar para guardar la información, el sistema mostrara un mensaje de que la información se guardó correctamente

| Documentos aujui             | atos guardados correctamente                                                        |                    |                                                                                                    |                                                                                 |        |
|------------------------------|-------------------------------------------------------------------------------------|--------------------|----------------------------------------------------------------------------------------------------|---------------------------------------------------------------------------------|--------|
| CONTRACTOR OF TAXABLE PARTY. | (R03E1101220P1                                                                      | (noserioizze       | IDOK3N09                                                                                                    | 14/09/2023 19:02                                                                |        |
| na Usuario                   | Primer Apellido                                                                     | Segundo Apellido   |                                                                                                    | Nombre[s]                                                                       |        |
|                              | ARJON                                                                               | SOSA               |                                                                                                    | MARIA ENRIQUETA                                                                 |        |
| icaciones 🔻                  | * Estado Donde Vive                                                                 |                    |                                                                                                    |                                                                                 |        |
|                              | Durango                                                                             |                    |                                                                                                    |                                                                                 | ~      |
|                              | * Municipio, Colonia, C.P. Localidad<br>Col. Plutarco Elias Calles CP. 34453 Mun. C | ANATLAN, DURANGO   |                                                                                                    |                                                                                 |        |
| •                            | * Calle v número                                                                    | * Teléfono         |                                                                                                    | * Teléfono Celular                                                              |        |
| e del Empleado 🔻             | 23 565                                                                              | 346-546-4565       | i .                                                                                                    | 677-687-6867                                                                    |        |
|                              | Estado Civi                                                                         | * Estado de Nacin  | niento                                                                                                    | Municipio Donde Nació                                                           |        |
|                              | Soltero/a                                                                           | ✓ Durango          | ~                                                                                                    | NAZAS                                                                           | ×      |
|                              | * Correo Electrónico                                                                | Correo Electrónico | o Institucional                                                                                                    | Fecha de ingreso al CT                                                          |        |
|                              | alexansamael@hotmail.com                                                            | alexansamael@      | Photmail.com                                                                                                    | 05/30/2023                                                                      |        |
|                              | observación                                                                         |                    | Documentos cargados:<br>Potografía del: Emplea<br>CuBP: Cile para visualiz<br>BPC: Cile para visualiz<br>Acta de nacimiento: Cil<br>Comprobante de Domic<br>INE: Cile para visualizar | r: Clic para visualizar<br>ar<br>: para visualizar<br>lio: Clic para visualizar | 🗸 Асер |

En la siguiente imagen se muestra un ejemplo:

Imagen. 1.18 Captura Datos del Maestro.

De esta forma el empleado tendrá capturado sus "datos del Maestro".

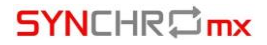

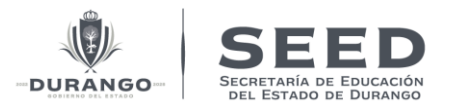

#### 3) Preparación académica.

Para capturarle su Preparación académica a un empleado seguir los siguientes pasos:

- 1. Tendremos que estar ubicados en la pestaña "Preparación académica".
- 2. Con ayuda del campo Buscar Empleado, seleccionar un empleado de la plantilla al cual se le requiera capturar, como se muestra en la siguiente imagen.

| Buscer Empleedo<br>Reyes Higuera Maria Jose |                       |                           |           | < 3/6 >   | Reportes      |
|---------------------------------------------|-----------------------|---------------------------|-----------|-----------|---------------|
| DATOS DEL MAESTRO                           | PREPARACIÓN ACADÉMICA |                           |           |           |               |
|                                             | Nivel                 | Estudios                  | Documento | Situación |               |
|                                             |                       | Sin registros disponibles |           |           |               |
|                                             |                       |                           |           |           | + Nuevo Grado |

Imagen.1.19 Preparación académica.

- 3. Seleccionar el botón + Nuevo Grado el sistema abrirá una venta con un formulario.
- 4. En este apartado tendremos que ingresar la información correspondiente de la preparación Académica, a continuación, se muestra un ejemplo.

|                                                                                        | AJUSTAR O CREAR PRE   | PARACIÓN ACADÉMICA                                |                                                                          | ×        |  |
|----------------------------------------------------------------------------------------|-----------------------|---------------------------------------------------|--------------------------------------------------------------------------|----------|--|
| rado de Estudios<br>PROFESIONAL TÉCNICO<br>ombre de la Carrera o Preparación           | ~                     | Medio<br>Escolarizado<br>Nombre de la Institución |                                                                          | ~        |  |
| NG. Tecnico.                                                                           |                       | IPN                                               |                                                                          |          |  |
| rea<br>nformática y Telecomunicaciones 🗸 🗸                                             | Año de Egreso<br>2018 |                                                   | Cédula Profesional                                                       | ]        |  |
| bervación                                                                              |                       |                                                   |                                                                          | li       |  |
| gregar Adjuntos<br>Tipo de Documento                                                   |                       |                                                   |                                                                          |          |  |
| Documento de acreditación (certificado, título o grado, según aplique) (Obligatorio) 🗸 | NOMBRE ARCHIVO        | TAMAÑO                                            | TIPO DOCUMENTO                                                           | OPCIONES |  |
|                                                                                        | descarga3.png         | 539 KB                                            | Documento de acreditación (certificado,<br>título o grado sagún anligua) | 2 0      |  |
|                                                                                        |                       | 488 KB                                            | (Obligatorio)                                                            |          |  |
|                                                                                        | 🛛 Adjuntar Archivos   |                                                   |                                                                          |          |  |
|                                                                                        |                       |                                                   |                                                                          |          |  |

Imagen.1.20 Formulario de captura Preparación Académica.

5. Una vez capturada la información se debe seleccionar el botón Aceptar para guardar la información y el sistema mostrara un mensaje indicando que se guardó correctamente.

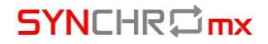

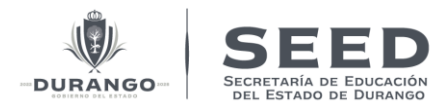

| Operación realizad        | a con éxito                 |                         |          | Carray socián 🔒 A     | ladiānas nastanceās 🗿 retermo | * |
|---------------------------|-----------------------------|-------------------------|----------|-----------------------|-------------------------------|---|
| 👔 Documentos adjunt       | tos guardados correctamente |                         |          |                       |                               | × |
| Ficha Usuario             | DATOS DEL MAESTRO           | PREPARACIÓN ACADÉMICA   | _        |                       |                               |   |
| ↓ Notificaciones ▼        | Nivel                       |                         | Estudios | Documento             | Situación                     |   |
| Personal 🔻                | PROFESIONAL TÉCNICO         | PEDAGOGIA<br>IPN (2010) |          | Cédula 43565424324234 | En Revisión                   |   |
| Esperdente del Empleado 🕶 |                             |                         |          |                       |                               |   |

#### Imagen.1.21 preparación Académica capturada.

Se hace mención de que el sistema permite ingresar distintos registros de preparación académica según las necesidades para cada personal. O si se requiere eliminar algún registro también se podrá realizar seleccionando el icono del bote de basura al realizar esta acción el sistema mostrara un mensaje indicante que la acción se realizó correctamente.